## Melding maken via Fixi m.b.t. het ophalen van verzameld zwerfafval

| Fixi<br>Snel & simpel meldingen mak                           | Stap 1 | Download de Fixi app in de<br>Appstore of als je de app al hebt<br>open deze.               |
|---------------------------------------------------------------|--------|---------------------------------------------------------------------------------------------|
| <image/> <text><text><text><text></text></text></text></text> | Stap 2 | Klik op 'Maak melding'.<br>Het is niet nodig om in te loggen<br>of een account aan te maken |

| Melding * ANNULEER   Wat wil je melden? Let op: zet geen persoonsgegevens in dit veld! Je kunt hier ook de exacte locatie beschrijven.   Ophalen vuilniszakken na prikactie bewoners | Stap 3 | Schrijf de melding. Mocht je de<br>zakken bijv. in het speeltuintje bij<br>de prullenbakken neerzetten<br>beschrijf dit daar.<br>Let Op! Zet hier geen huisadres<br>neer, dat kan op een later<br>moment.<br>Klik op 'Volgende' |
|----------------------------------------------------------------------------------------------------|--------|----------------------------------------------------------------------------------------------------|
|                                                                                                    | Stap 4 | Voeg eventueel een foto toe door<br>op de tekst te tikken, je krijgt dan<br>de optie om direct een foto te<br>maken of om je fotobibliotheek te<br>openen.<br>Een foto is niet verplicht.<br>Klik op 'Volgende'                 |

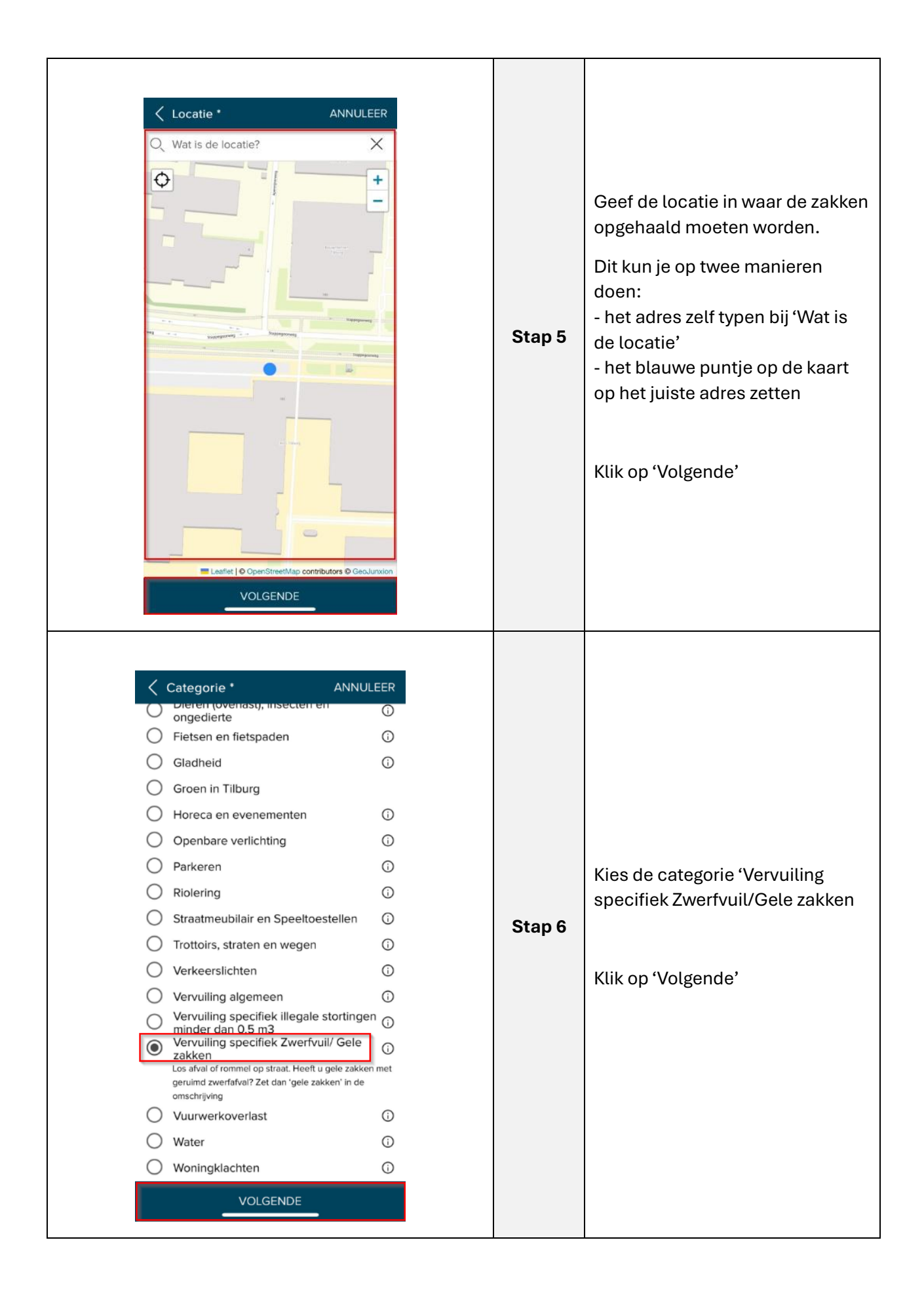

| Cegevens ANNULEER                                                                                                    |        |                                                                                                    |
|----------------------------------------------------------------------------------------------------|--------|----------------------------------------------------------------------------------------------------|
| Deze persoonlijke gegevens worden niet<br>gedeeld op de openbare kaart en alleen<br>doorgegeven aan de uitvoerende<br>organisatie. Het kan zijn dat een<br>uitvoerende organisatie deze doorzet naar<br>een derde partij om de melding op te<br>jossen. Bij het maken van een melding ga<br>te akkoord met onze privacyverklaring:<br>Nam *<br>Vul naam in<br>Atres<br>Adres<br>Adres (niet verplicht)<br>Dates (niet verplicht)<br>Man automatisch op de hoogte te blijven van de voortgans<br>te telefoonnummer is handig voor de uitvoerende<br>gosten.<br>Enemiladres in<br>Vul e-mailadres in<br>Vul telefoonnummer in | Stap 7 | Vul je naam in.<br>Vul je e-mailadres en/of je<br>telefoonnummer in.<br>Deze gegevens gebruikt de<br>gemeente om je op de hoogte te<br>houden van de melding.<br>Klik op 'Volgende' |
| Vervuiling specifiek Zwerfvuil/ Gele<br>zakken    Omschrijving   Test melding mbt maken uitleg Fixi melding na<br>ophalen zwerfafval   Wil je de melding delen op de openbare<br>kaart?   Deel op de openbare kaart   NEE JA                                                                                                    | Stap 8 | Kies of je de melding op de<br>openbare kaart wilt delen. Deze<br>kan in principe gewoon op 'Ja'<br>blijven staan.<br>Klik op 'Verzenden'                                           |